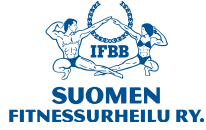

## Ohje kilpailulisenssin ostamiseen

- 1. Mene osoitteeseen www.suomisport.fi ja klikkaa Sisään Suomisporttiin.
- 2. Aloittaaksesi tilisi luomisen tai kirjautuaksesi sisään, anna sähköpostiosoitteesi tai puhelinnumerosi, johonvoit vastaanottaa tekstiviestejä. Alaikäisen lapsen huoltaja: käytä omaa yhteystietoasi.
- 3. Jos käytit sähköpostiosoitettasi, saat sähköpostiisi linkin, jonka kautta voit jatkaa tilisi luomista. Jos käytit puhelinnumeroasi, saat tekstiviestinä kirjautumiskoodin, jonka syöttämällä voit jatkaa tilisi luomista.
- 4. Anna loput tilin luomiseen tarvittavat tiedot ja klikkaa Luo tili. Alaikäisen lapsen huoltaja: käytä omiatietoasi.
- 5. Luotuasi tilisi näet oman profiilisi.
- 6. Aloita osto "Mitä olet ostamassa" valitsemalla "Lisenssin/pelipassin tai vakuutuksellisen lisenssin/pelipassin"
- 7. Valitse oletko ostamassa lisenssiä/pelipassia itsellesi vai huollettavalle lapsellesi. Jos olet ostamassa lisenssiä/pelipassia lapsellesi, pyydetään sinua ensin täyttämään lapsesi tiedot.
- Valitse laji Suomen Fitnessurheilu ry:n lajeista, johon olet ensisijaisesti hankkimassa lisenssiä. Lajin ei tarvitse olla tässä vaiheessa tiedossa, eikä lajin valinta sido sinua mihinkään. Voit valita lajin, vaikka sen mukaan, että mihin parhaiten koet itsesi tällä hetkellä sopivaksi.
- 9. Valitse juniorikilpailijan- / master kilpailijan- / yleisen sarjan kilpailulisenssi
- 10. Valitse seuraksi seura tai tiimi johon kuulut tai jos et kuulu vielä mihinkään tiimiin tai seuraan niin valitse seuraksi Suomen Fitnessurheilu ry / Minulla Ei Ole Vielä Tiimiä / Seuraa.
- 11. Valitse lisenssiin liittyvä OP Sporttiturvavakuutus jos haluat, vakuutus on vapaaehtoinen. Muussa tapauksessa klikkaa "En tarvitse vakuutusta"
- 12. Varmista vielä yhteenvedosta, että kaikki on kunnossa. Tarvittaessa pääset muuttamaan tekemiäsi valintoja klikkaamalla yhteenvedon kohtia. Kun kaikki on kunnossa, klikkaa *"Hyvältä näyttää, jatketaan maksamaan."* Tämän jälkeen sinua pyydetään vielä täydentämään osoitetietosi, jos niitä ei vielä ole profiilissasi.
- 13. Valitse haluamasi maksutapa ja siirry suorittamaan maksu.
- 14. Suorita maksu valitsemallasi maksutavalla ja tämän jälkeen palaa myyjän palveluun. Saat ostoksesi maksutiedot sähköpostiisi ja näet ostamasi lisenssin tiedot aina omassa profiilissasi.